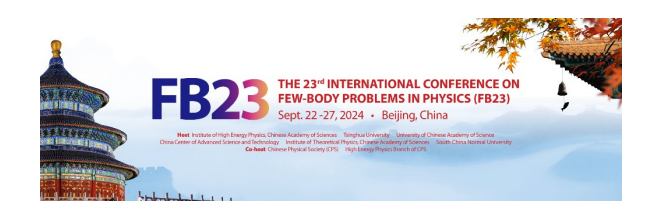

# 1 · Login to the IHEP Indico

Participants could use the IHEP SSO Account. If you do not have one, please register an IHEP SSO Account first:

#### **Register an IHEP SSO Account:**

Step 1: Click <u>HERE</u> to enter the registration webpage.

Step 2: Answer all the questions on this page.

• Kindly note that all the questions on this page should be answered in English.

| P unified authentication | Home Forgot password Help     | Chinese Login <b>Register</b>                                                                                                    |
|--------------------------|-------------------------------|----------------------------------------------------------------------------------------------------|
|                          |                               |                                                                                                    |
| Registrat                | tion                          |                                                                                                    |
| * Email                  | Email Account(Non-IHEP email) | If there is any unreadable characters on<br>this page, please click the language switch<br>button at the top right corner.                                          |
| * Name                   | First Name or F lastName      |                                                                                                    |
| * Gender                 | Male     Female               | Tips about password strength close                                                                                                    |
| * Password               | Account Password              | Weak: Password does not meet the 10 characters minimum<br>standards and password type is single.                                                                    |
|                          | Weak Good Strong              | outor for four four four access an rengan contrain more main two<br>out of the four following items: Numbers, Lowercase Letters,<br>Uppercase Letters, and Symbols. |
| * Confirm Password       |                               | Strong: Contain more than three out of the four following items:<br>Numbers, Lowercase Letters, Uppercase Letters, and Symbols.                                     |
| * Image Text             | 8n2h Refresh                  |                                                                                                    |

If you have the IHEP SSO Account, turn to **<u>2. Create</u> <u>Indico Profile</u>**.

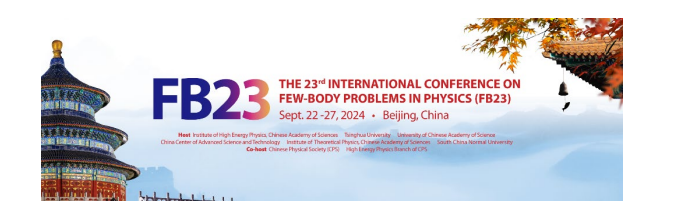

## 1 · Login to the IHEP Indico

After submitting your information, the system will send you a **verified email** automatically.

Login your email,

Click the link listed in this email to verify your registration.

Then your account will be **activated**.

| IHEP unified authenticatio | n Home Help Chir                                                                                                    | nnese | Anne Wong | Lóg C |
|----------------------------|----------------------------------------------------------------------------------------------------|-------|-----------|-------|
|                            |                                                                                                    |       |           |       |
| Verify                     | your email.                                                                                                    |       |           |       |
|                            | Verify your email to complete your IHEP unified authentication setup<br>Login your email nens2023@chinastargroup.com, to verify your email address to complete your IHEP unified authentication<br>setup. |       |           |       |
|                            | Not yet receive the verify email?                                                                                                    |       |           |       |
|                            | 1. Resend the verification email                                                                                                    |       |           |       |
|                            |                                                                                                    |       |           |       |
| IHEP unified authenticatio | n Home Profile Account Settings Security Help                                                                                                    | nir - | Anne Wong | Log   |
|                            |                                                                                                    |       |           |       |
| Your lo                    | gin email was verified successfully!                                                                                                    |       |           |       |

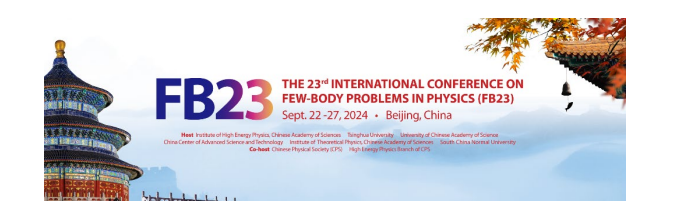

## 1 · Login to the IHEP Indico

#### Using your IHEP SSO Account (which has been activated) to log in Indico registration system for FB23.

Click Log in to proceed > then the page will turn to the next one. Fill in your account information and click

|                                                              |                                       |                                                                                                    | Enter your search term                  | Q      |
|--------------------------------------------------------------|---------------------------------------|----------------------------------------------------------------------------------------------------|-----------------------------------------|--------|
| verview<br>cientific Program<br>all for Abstracts<br>metable | Registration<br>FB23 Registratio      | l<br>on                                                                                                    |                                         |        |
| ontribution List                                             | registratio                           | in                                                                                                    |                                         |        |
| a sciparie List                                              | 「 f you are are registration<br>如果地最新 | new user, please register to get an IHEP SSO account<br>i page.<br>用户清通过IHEP SSO账号注册页面 注册IHEP SSO账号<br><b>Our Identity Prov</b><br>(replace this placeholder wit<br>organizational logo / labo | through the IHEP SSO Log in to prod     | reed > |
|                                                              |                                       | Username<br>Password                                                                                                    | > Forgot your password?<br>> Need Help? |        |
|                                                              |                                       | <ul> <li>Don't Remember Login</li> <li>Clear prior granting of<br/>permission for release of your<br/>information to this service.</li> </ul>                                                  |                                         |        |